# MANUAL DO UTILIZADOR Portal dos Jurisdicionados

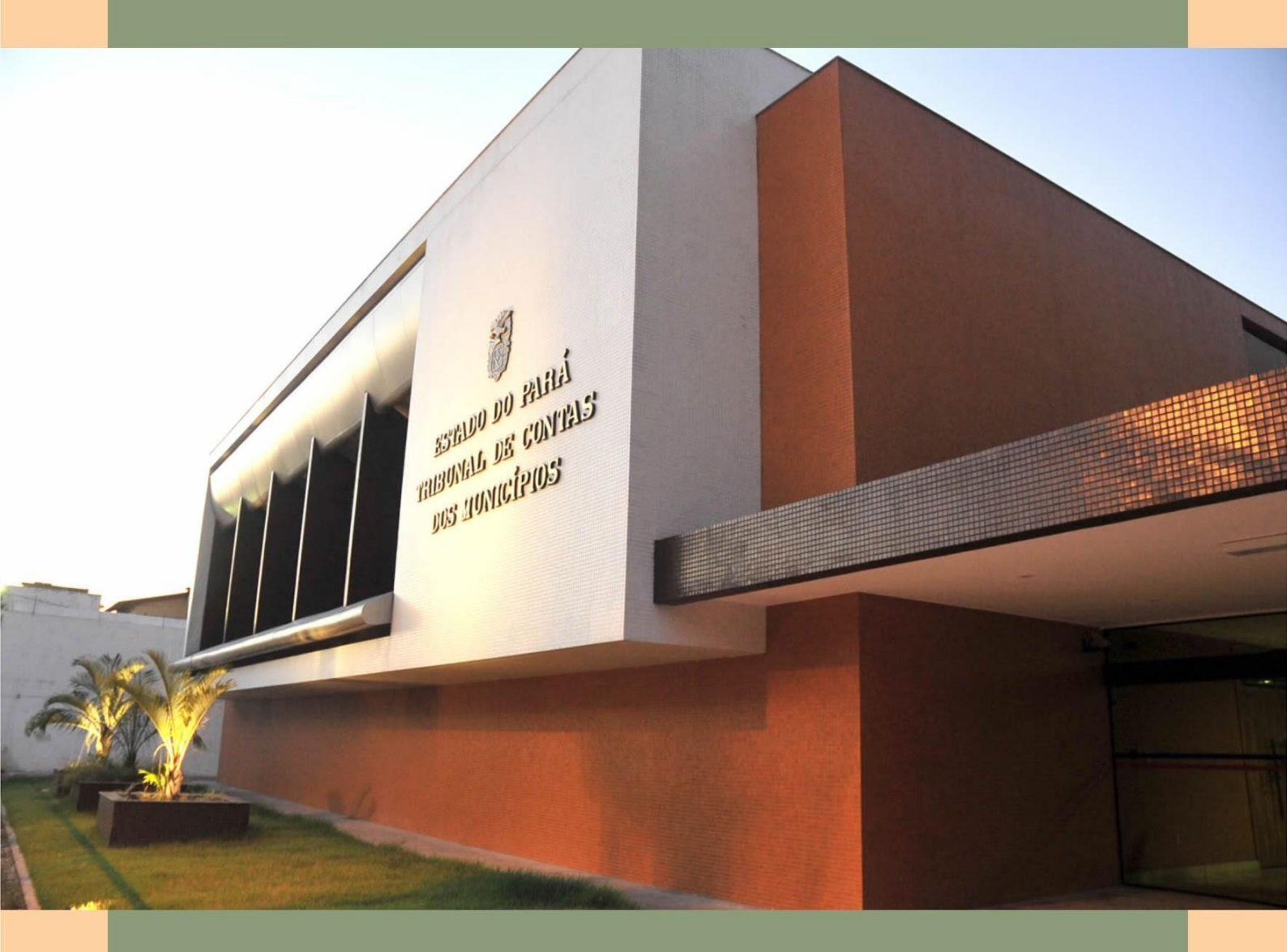

# UNICAD

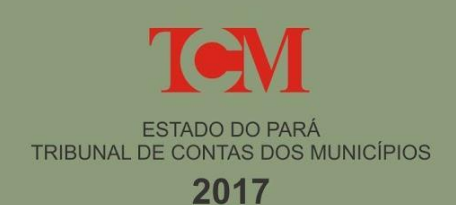

# <u>Sumário</u>

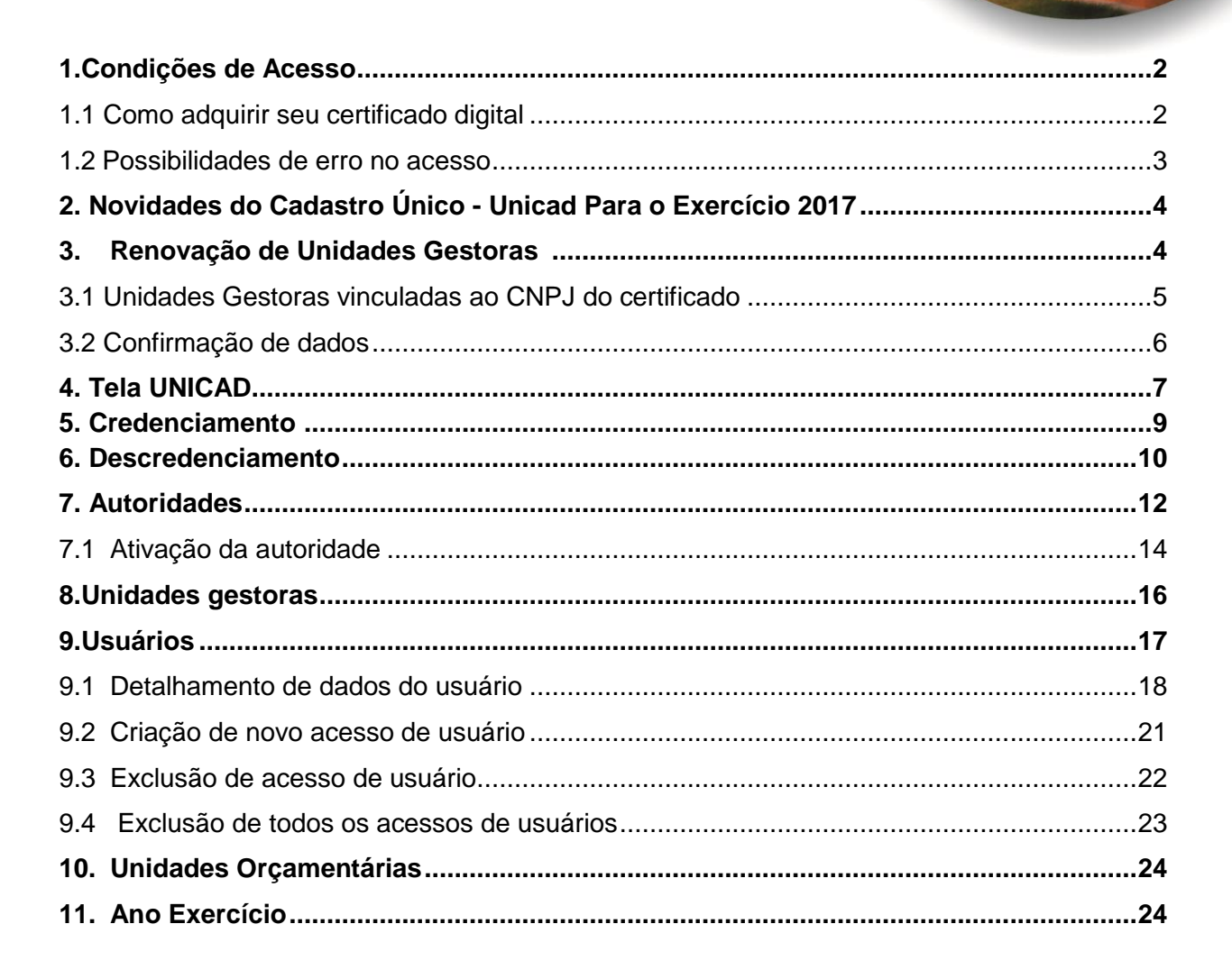

BERNALD DE CONTRES DES TONICÉRIOS CONDIÇÕES DE ACESSO 🦼

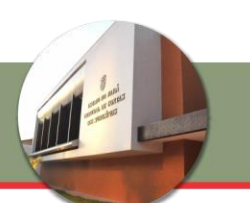

#### 1. CONDIÇÕES DE ACESSO

O acesso ao Portal dos Jurisdicionados – Cadastro é feito, exclusivamente, com o uso de certificação digital, sendo necessário que se esteja utilizando o certificado digital de pessoa jurídica (e-CNPJ) do órgão do domicílio a ser acessado e que o CNPJ correto esteja devidamente registrado no TCM/PA. O link para acesso ao sistema encontra-se presente no site institucional do TCM/PA (www.tcm.pa.gov.br).

São pré-condições para o acesso:

- Ter instalado um dos seguintes navegadores de internet: Mozilla Firefox; Google Chrome; ou Internet Explorer versão 9.0 ou superior.
- Certificado digital A3 padrão ICP Brasil, configurado conforme instruções de seu fornecedor.

#### 1.1 Como adquirir seu certificado digital

Os certificados digitais são documentos eletrônicos que servem como uma carteira de identidade virtual para identificar e representar uma pessoa ou empresa na Internet.

Para obter um certificado digital, o primeiro passo é escolher uma autoridade certificadora (AC), que funciona quase como um "cartório" digital. Há várias delas no mercado, todas subordinadas ao ICP-Brasil, serviço público criado em 2001, que monitora e regulamenta a emissão desses certificados no Brasil. O Instituto Nacional de Tecnologia da Informação (ITI), uma autarquia vinculada à Casa Civil da Presidência da República, credencia e audita as ACs (Autoridades Certificadoras) brasileiras.

No site oficial do ITI (<u>http://www.iti.gov.br/certificacao-digital/autoridades-</u> certificadoras), é possível conhecer todas as autoridades certificadoras.

Uma vez definido o seu certificado digital, basta seguir as orientações da autoridade certificadora para comprá-lo. Ela deverá exigir que você compareça a uma de suas agências espalhadas no Brasil para levar a documentação necessária para emissão do documento eletrônico. Algumas ACs também negociam uma visita à sua empresa ou residência para comodidade do cliente. Elas explicarão os próximos passos para, finalmente, obter o certificado digital.

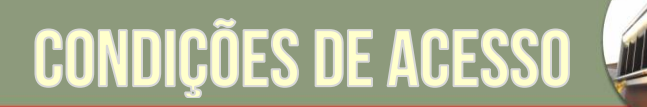

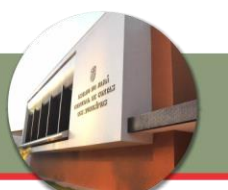

#### 1.2 Possibilidades de erro no acesso

Caso, no acesso, seja apresentada mensagem de erro conforme Figura 1.1, significa que o certificado digital não se encontra presente na máquina de acesso ou que não foi devidamente instalado. Para resolução desse problema, o usuário deve entrar em contato com o departamento de suporte de informática de seu órgão ou com a empresa fornecedora do certificado digital.

| Portal - TCM-PA                                                                                               |
|----------------------------------------------------------------------------------------------------|
| erro.acesso.certificado                                                                                       |
| 2014 © <b>TCM Pa</b> - Portal dos Jurisdicionados.<br>Desenvolvido pela <b>Diretoria de Informática</b> - DI. |
|                                                                                                    |
|                                                                                                    |
|                                                                                                    |
|                                                                                                    |
|                                                                                                    |
|                                                                                                    |
|                                                                                                    |

Figura 1.1 – Erro do certificado no acesso ao Portal

Outra possibilidade é que o CNPJ do certificado digital **não esteja devidamente registrado** na base de dados do TCM/PA. Nesse caso, a tela inicial mostrará mensagem com os dizeres: "Nenhum órgão cadastrado para o CNPJ XX.XXX.XXX/XXXX-XX." Nesse caso, em se tratando de Prefeituras ou Câmaras, o usuário pode enviar um e-mail para o endereço portal@tcm.pa.gov.br solicitando o cadastramento, informando o número do CNPJ, município e órgão, a fim de normalizar o acesso. Para outros órgãos, a Prefeitura pode alterar a informação do CNPJ do órgão a ela vinculada (ver item 5 deste manual).

#### 2. NOVIDADES DO CADASTRO ÚNICO - UNICAD PARA O EXERCÍCIO 2017

Para o exercício de 2017, o sistema de Cadastro Único (UNICAD) apresenta novidades. A prefeitura deve renovar suas unidades gestoras no início de cada exercício corrente, após isso o órgão indicado pela prefeitura para ser uma unidade gestora deve confirmar seu cadastro através de seu e-CNPJ, e somente assim o órgão será uma unidade gestora ativa no exercício corrente.

Outra novidade importante de ser ressaltada é que o credenciamento de novos órgãos será feito unicamente via UNICAD. Ainda assim o ato legal de criação do novo órgão deve ser assinado digitalmente e anexado no UNICAD.

E por último, o processo de descredenciamento de um novo órgão também será realizado via UNICAD, vale ressaltar que será necessário anexar o ato legal de extinção do órgão assinado digitalmente e anexado no UNICAD.

#### 3. RENOVAÇÃO DE UNIDADES GESTORAS

#### RENOVAÇÃO UNIDADES GESTORAS

| #      | CNPJ           | Nome                                  | Natureza Jurídica                              |                               | Período RGF    | Ações                |
|--------|----------------|---------------------------------------|------------------------------------------------|-------------------------------|----------------|----------------------|
| 999901 | 08489639000194 | PREFEITURA MUNICIPAL-TESTE            | PREFEITURA MUNICIPAL                           |                               | Selecione um 🔻 | Credenciar Desativar |
| 999914 | 03731601000162 | FUNDO MUNICIPAL DE EDUCACAO           | FUNDO MUNICIPAL DE EDUCACAO                    |                               |                | Credenciar Desativar |
| 999923 | 08489639000194 | DIRETORIA GERAL DE RECURSOS HUMANOS   | FUNDO MUNICIPAL DE EDUCACAO                    |                               |                | Credenciar Desativar |
| 999921 | 80483458000188 | SEC. MUN. DE SAUDE                    | FUNDO MUNICIPAL DE SAÚDE                       |                               |                | Credenciar Desativar |
| 999924 | 65973466000119 | TESOURARIA                            | SECRETARIA MUNICIPAL                           |                               |                | Credenciar Desativar |
| 999906 | 19847938000170 | SECRETARIA DE ADMINISTRACAO           | SECRETARIA MUNICIPAL                           |                               |                | Credenciar Desativar |
| 999912 | 08489639000194 | FUNDO MUNICIPAL DE ASSISTENCIA SOCIAL | FUNDO MUNICIPAL DE ASSISTÊNCIA                 |                               |                | Credenciar Desativar |
| 999916 | 93646285000113 | FUNDEB                                | FUNDO MUNICIPAL DE DESENVOLVIMENTO DA EDUCAÇÃO | ) E VALORIZAÇÃO DO MAGISTÉRIO |                | Credenciar Desativar |
| Inidad | les Gestoras P | ara Exercício 2017                    |                                                |                               |                |                      |
| #      | CNPJ           | Nome                                  | Natureza Jurídica                              | Período RGF                   | Situ           | Jação                |

Figura 3.1 – Renovação de Unidades Gestoras

Após os passos anteriores você terá acesso à tela de listagem de unidades gestoras (figura 3.1), neste passo é importante que você renove o credenciamento da prefeitura e de suas unidades gestoras no exercício corrente.

Lembre-se: primeiro confirme a prefeitura. Nos passos seguintes, as outras unidades.

Nota: Unidades gestoras estão obrigadas a entregar prestação de contas (1º, 2º e 3º quadrimestres), bem como a lista das autoridades e usuários.

#### 3.1 Unidades Gestoras vinculadas ao CNPJ do certificado

Conforme a resolução administrativa 03/2017 que permite duas unidades gestoras possuir o mesmo CNPJ, a figura 3.2 será visível somente se existir mais de uma unidade gestora vinculada ao mesmo CNPJ. Caso contrário o usuário será redirecionado para a tela de confirmação de dados da unidade gestora (Figura 3.3).

| Jnic                           | dade Ges                           | tora Vinculadas ao C                | NPJ do cert                         | ificado Pendente:                      | s de                        |       |
|--------------------------------|------------------------------------|-------------------------------------|-------------------------------------|----------------------------------------|-----------------------------|-------|
| Con                            | firmação                           |                                     |                                     |                                        |                             |       |
| Cont<br>#                      | firmação<br><sub>cNPJ</sub>        | Nome                                | Тіро                                | Natureza Jurídica                      | Situação                    | Ações |
| Con <sup>*</sup><br>#<br>13788 | firmação<br>сNPJ<br>08489639000194 | Nome<br>PREFEITURA MUNICIPAL- TESTE | <b>Tipo</b><br>Prefeitura Municipal | Natureza Jurídica PREFEITURA MUNICIPAL | <b>Situação</b><br>PENDENTE | Ações |

Desenvolvido pela Diretoria de Informática - DI.

Figura 3.2 - Tela de unidades gestoras vinculadas ao CNPJ do certificado.

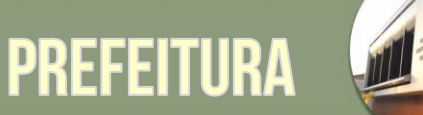

#### 3.2 Confirmação de dados

#### Prefeitura Municipal de MUNICIPIO TESTE CNPJ: 08489639000194

#### MUNICÍPIO: MUNICIPIO TESTE

| Confirmação de Unidade Gesto                                                                                     | ra                           |                                   |            |   |
|----------------------------------------------------------------------------------------------------|------------------------------|-----------------------------------|------------|---|
| Exercício<br>2017                                                                                                | Municipio<br>MUNICIPIO TESTE |                                   |            |   |
| CNPJ<br>08489639000194                                                                                           | Name<br>PREFEITURA MUNICI    | PAL-TESTE                         |            |   |
| Natureza Juridica<br>PREFEITURA MUNICIPAL                                                                        |                              |                                   |            |   |
| Periodo RGF                                                                                                    |                              |                                   |            |   |
| OLIADRIMESTRAL                                                                                                   |                              |                                   |            | ~ |
| Logradouro                                                                                                    |                              |                                   |            |   |
| TRAV. ESTRELA, 12                                                                                                |                              |                                   |            |   |
| arro                                                                                                    |                              | Сер                               |            |   |
| MARCO                                                                                                    |                              | 00000-000                         |            |   |
| ione                                                                                                    |                              | Telefone Celular                  |            |   |
| 2132-1312                                                                                                    |                              | (91) 99001-0000                   |            |   |
| Imail                                                                                                    |                              |                                   |            |   |
| simeao@gmail.com                                                                                                 |                              |                                   |            |   |
| imali Optional                                                                                                   |                              |                                   |            |   |
| teste2@gmail.com                                                                                                 |                              |                                   |            |   |
| ituação<br>PENDENTE                                                                                              | Confirmado em                | Cadastrado em<br>19/01/2017 10:52 | Extinto em |   |
| and the second second second second second second second second second second second second second second second |                              |                                   |            |   |

Figura 3.3 - Tela de confirmação de dados da unidade gestora.

Etapa complementar para confirmação e atualização dos dados cadastrais da referida unidade gestora (figura 3.3). É importante que os dados estejam sempre atualizados e corretos.

Após o preenchimento e confirmação dos dados, você pode enviar o formulário e finalizar esta etapa.

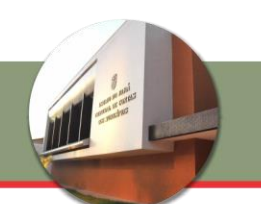

#### 4. TELA INICIAL UNICAD

Após a autenticação com o certificado digital e a confirmação de dados de sua unidade gestora, será apresentada a tela inicial do sistema. O acesso será referente exclusivamente ao domicílio (órgão e município) correspondente ao CNPJ presente no certificado digital.

Após os passos anterior você terá acesso à tela de listagem de unidades gestoras (figura 4.1), neste passo é importante que você confirme a sua prefeitura correspondente como unidade gestora.

Lembre-se: primeiro confirme a prefeitura. Nos passos seguintes, as outras unidades.

No menu superior são apresentadas as opções de navegação do sistema, que permitem as seguintes ações (que serão discutidas com detalhes mais à frente neste documento):

- Ano Exercício
- Autoridades
- Unidades Orçamentárias
- Usuários

A navegação no sistema pode ser feita também através do menu lateral esquerdo, contendo as mesmas opções, com exceção da opção de Domicílio. A tela inicial pode ser acessada a qualquer momento na opção "Início" no menu lateral esquerdo que está presente em todas as páginas do sistema.

Fazem parte do menu lateral (além dos itens anteriormente citados no menu superior) os itens:

- Credenciamento
- Descredenciamento
- Renovação (Abertura Exercício)
- Autoridades
- Unidades Gestoras
- Unidades Orçamentárias
- Usuários

Manual do Utilizador Portal dos Jurisdicionados Cadastro Único - TCM/PA

PREFEITURA

| 🔹 Início                         |                                                                                     |              |                 |                  |                |
|----------------------------------|-------------------------------------------------------------------------------------|--------------|-----------------|------------------|----------------|
|                                  | Dens vie de (e) e e restel                                                          | ft.          | (-1)            |                  |                |
| Autoridades                      | Bem-vindo(a) ao portai                                                              | reierente    | e a(0)          |                  |                |
| Unidades Gestora                 | Prefeitura Municipal de l                                                           | MUNICIPIC    | TESTE           |                  |                |
| Unidades Orçamentárias           | Poder: Executivo                                                                    |              |                 |                  |                |
| Credenciamento                   | Eversísie 2017                                                                      |              |                 |                  |                |
| Descredênciamento                | Exercicio: 2017                                                                     |              |                 |                  |                |
| Renovação (Abertura<br>xercício) | Unidades Gestoras em 2017                                                           |              | Unidades Orcam  | entárias em 2017 |                |
| Usuários                         |                                                                                     |              |                 | 17 7:55          | 2.2.2          |
|                                  | Ativos Inativos Pe<br>1 0 0                                                         | endentes     | 0 Ativos        | Inativos<br>0    | Pendentes<br>0 |
|                                  | PREFEITURA MUNICIPAL-TESTE<br>Prefeitura Municipal                                  | >            | Ver Todo<br>(*) | S                |                |
|                                  | Ver Todos<br>(*)                                                                    | >            |                 |                  |                |
|                                  | Autoridades em 2017                                                                 |              |                 |                  |                |
|                                  | Ativos I<br>o c                                                                     | nativos<br>) |                 | Pendentes<br>o   |                |
|                                  | Ver Todos                                                                           |              |                 |                  |                |
|                                  | Usuários Cadastrados                                                                |              |                 |                  |                |
|                                  | HELDER DO NASCIMENTO MORAIS<br>[Sistema de Processo Eletrônico - SPE, portal.juriso | licionados]  |                 |                  |                |
|                                  | Leonel<br>[portal.jurisdicionados]                                                  |              |                 |                  |                |
|                                  | Diego<br>[portal.jurisdicionados]                                                   |              |                 |                  |                |
|                                  | Ver Todos                                                                           |              |                 |                  |                |

Figura 4.1 - Tela inicial UNICAD.

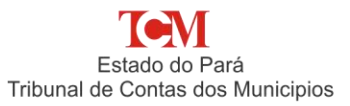

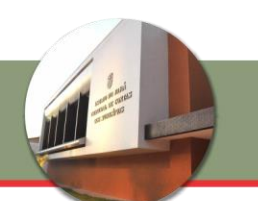

#### **5. CREDENCIAMENTO**

O credenciamento é realizado pelo representante legal de cada poder e dar-se-á exclusivamente por meio do UNICAD, com a utilização do e-CNPJ respectivo, sendo obrigatória a inserção no sistema o ato legal de criação da unidade gestora no formato PDF (Portable Document Format).

A Figura 5.1 mostra as unidades gestoras credenciadas que estão com o status pendente (aguardando a confirmação da mesma através de seu e-CNPJ). Somente após a confirmação da unidade gestora, através de seu e-CNPJ, sua situação mudará para ATIVA.

**Importante:** Caso o TCM-PA detecte, a qualquer tempo, divergência ou inconsistência nos dados declarados referente a nova Unidade Gestora, a controladoria vinculada ao município junto ao seus órgãos inativará imediatamente a mesma no UNICAD.

**Importante:** O Ordenador de Despesa da nova Unidade Gestora, com o uso do certificado e-CNPJ próprio do órgão, efetuará o registro das pessoas aptas a representálo e do Responsável pelo Controle Interno, bem como das demais Autoridades.

No ato de validação da nova Unidade Gestora, as pessoas designadas com perfil de Autoridade e/ou Usuário, conforme Incisos IV e V do art. 3º desta Resolução, confirmarão, obrigatoriamente, por meio do seu e-CPF, o seu credenciamento e, no caso específico de Autoridade, este deverá assinar o Termo de Adesão ao UNICAD conforme modelo definido pelo TCM-PA.

#### Unidades Gestoras

#### Prefeitura Municipal de MUNICIPIO TESTE

Poder: Executivo

Exercício: 2017

| Cred | ênciamento Unid | ade Gestora                |                             |                                                          |            | ·                           | Novo Credencia | amento |
|------|-----------------|----------------------------|-----------------------------|----------------------------------------------------------|------------|-----------------------------|----------------|--------|
| #    | CNPJ            | Nome                       | Natureza Jurídica           | Ato de Criação Unidade Gestora                           | Situação   | Justificativa Indeferimento | Ações          |        |
| 21   | 46731517000151  | SECRETARIA DO PODER        | FUNDO MUNICIPAL DE EDUCACAO | c:/temp/documentos/2017\9999\999901\\13_02_2017-1359.pdf | REQUERIDO  |                             | Editar         | kcluir |
| 22   | 78046684000150  | SECRETARIA DE DESPORTOS    | SECRETARIA MUNICIPAL        | c:/temp/documentos/2017\9999\999901\\14_02_2017-0929.pdf | DEFERIDO   |                             |                |        |
| 23   | 86524357000194  | SECRETARIA DE PLANEJAMENTO | SECRETARIA MUNICIPAL        | c:/temp/documentos/2017\9999\999901\\14_02_2017-0930.pdf | INDEFERIDO | TESTE DO SISTEMA            |                |        |

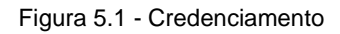

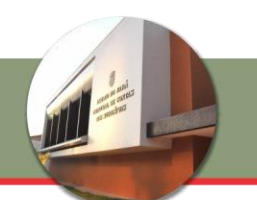

#### 6. DESCREDENCIAMENTO

A Figura 6.1 exibe as unidades gestoras do ano corrente que estão ATIVAS, que podem ser descredenciadas. Para descredenciar uma unidade gestora, basta clicar no botão " Descredenciar ", e a página será redirecionada para o formulário de descredenciamento.

A Figura 6.2 exibe um formulário para descredenciar uma unidade gestora que está com status ATIVO e que pertença ao exercício corrente. Para o descredenciamento deve-se anexar no sistema o ato legal que determinou o descredenciamento do órgão, no formato PDF.

**Importante:** As Unidades Gestoras Prefeitura, Câmara Municipal e Fundo Constitucional não poderão ser extintas pelos Representantes Legais dos Poderes Executivo e Legislativo Municipal.

**Importante:** O descredenciamento dar-se-á exclusivamente por meio do UNICAD, com a utilização do e-CNPJ do respectivo Poder, sendo obrigatória a inserção no sistema do ato legal que determinou o descredenciamento do órgão junto ao TCM-PA, no formato PDF.

O descredenciamento de Unidade Gestora somente ocorrerá se a mesma estiver ativa no UNICAD no exercício corrente. O descredenciamento relativo a exercícios anteriores ficará a critério da Controladoria a qual o município e seus órgãos estão vinculados.

As Unidades Gestoras Prefeitura, Câmara Municipal e Fundo Constitucional não poderão ser extintas pelos Representantes Legais dos Poderes Executivo e Legislativo Municipal.

A Unidade Gestora deverá prestar contas das competências legais em que o período inicial for anterior à data do seu descredenciamento no UNICAD.

| Início / Lis | ta             |                                       |        |                                |          |                              |               |
|--------------|----------------|---------------------------------------|--------|--------------------------------|----------|------------------------------|---------------|
| Unida        | ades Ges       | storas                                |        |                                |          |                              |               |
| Prefe        | itura Mur      | nicipal de MUNICIPIO T                | ESTE   |                                |          |                              |               |
| Poder:       | Executivo      |                                       |        |                                |          |                              |               |
| Exercíci     | o: <b>2017</b> |                                       |        |                                |          |                              |               |
| Unidades (   | Sestoras       |                                       |        |                                |          |                              |               |
| #            | CNPJ           | Nome                                  | Тіро   | Natureza Jurídica              | Situação | Ato Extinção Unidade Gestora | Ações         |
| 13777        | 08489639000194 | FUNDO MUNICIPAL DE ASSISTENCIA SOCIAL | Outros | FUNDO MUNICIPAL DE ASSISTÊNCIA | ATIVO    |                              | Descredenciar |
| 13782        | 08489639000194 | DIRETORIA GERAL DE RECURSOS HUMANOS   | Outros | FUNDO MUNICIPAL DE EDUCACAO    | ATIVO    |                              | Descredenciar |

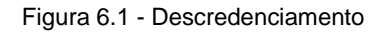

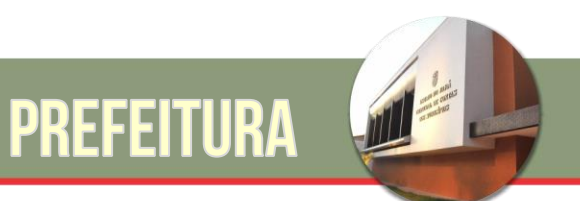

# Descredenciar Unidade Gestora

# Prefeitura Municipal de MUNICIPIO TESTE

## Poder: Executivo

## Exercício: 2017

| Exercício                                                | Município                |               |  |  |
|----------------------------------------------------------|--------------------------|---------------|--|--|
| 2017                                                     | MUNICIPIO TESTE          |               |  |  |
| CNPJ                                                     | Nome                     |               |  |  |
| 08489639000194                                           | FUNDO MUNICIPAL DE ASSIS | TENCIA SOCIAL |  |  |
| Natureza Jurídica<br>FUNDO MUNICIPAL DE AS<br>Tipo Orgão | SISTÊNCIA                |               |  |  |
| Ato Legal Extinção (PDF) Selecionar arquivo Nenhum ar    | quivo selecionado.       |               |  |  |
| Data Descredenciamento                                   | Confirmado em            | Situação      |  |  |
| ~ ~ ~                                                    | 21/02/2017               | ATIVO         |  |  |
| Descredenciar                                            |                          |               |  |  |

Figura 6.2 - Formulário de Descredenciamento

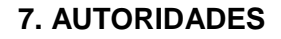

Pessoa designada para assinar eletronicamente os documentos protocolizados junto aos sistemas informatizados do TCM-PA, incluindo os Chefes dos Poderes Executivo e Legislativo Municipal, os Ordenadores de Despesa das Unidades Gestoras, os Presidentes das Comissões Permanentes de Licitação (CPL), os assessores jurídicos, os contadores, os chefes dos Controles Internos municipais, e outros legalmente constituídos.

A Figura 7.1 mostra a listagem de Autoridades, que irá depender do exercício selecionado nos passos descritos no item 11 deste manual. Para cadastro ou pesquisa de usuários para um outro exercício é necessária sua alteração (conforme descrito também no item 11).

#### Autoridades

#### Prefeitura Municipal de MUNICIPIO TESTE

Poder: Executivo

Exercício: 2017

| Autoridades cadastra  | das para <b>2017 💼</b> |     |      |          |       | + Nova Autoridade |
|-----------------------|------------------------|-----|------|----------|-------|-------------------|
| Resumo de Autoridades |                        |     |      |          |       |                   |
| #                     | Cargo                  | CPF | Nome | Situação | Ações |                   |
| 79509886              | Prefeito               |     |      | PENDENTE | Q / İ |                   |

Figura 7.1 – Listagem de Autoridades cadastradas

**Para Autoridades já cadastradas** é possível a visualização dos dados, edição e desativação da Autoridade (no caso dessa Autoridade não mais responder pelo cargo).

**Novas Autoridades** podem ser cadastradas através do botão Nova Autoridade mostrada na tela da Figura 7.1. A tela de cadastro que será mostrada após seleção do botão é evidenciada na Figura 7.2. A exemplo da listagem, o cadastro de Autoridades será referente ao exercício selecionado.

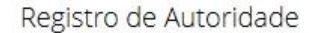

#### Prefeitura Municipal de MUNICIPIO TESTE

#### Poder: Executivo

#### Exercício: 2017

| Registro de Autoridade:   |                                            |              |               |                   |           |   |
|---------------------------|--------------------------------------------|--------------|---------------|-------------------|-----------|---|
| Exercício<br>2017         | Municipio/Órgão<br>PREFEITURA MUNICIPAL- T | ESTE         |               |                   |           |   |
| Cof                       |                                            |              |               |                   |           |   |
| 71870461541               |                                            |              |               |                   |           |   |
| Cpf                       | Nome                                       |              |               |                   |           |   |
| 71870461541               | Autoridade TESTE                           |              |               |                   |           |   |
| Data de Nascimento        |                                            |              | Estado Ovli   |                   |           |   |
| 01/01/0000                |                                            | ]            | Solteiro      | $\sim$            |           |   |
| Identidade                | Órgão Expeditor                            |              |               | Data de Expedição |           |   |
| 0000000                   | TESTE                                      |              |               | 01/01/0000        |           |   |
| Mãe                       |                                            |              |               |                   |           |   |
| MARIA SILVA - USUÁRIO TES | TE                                         |              |               |                   |           |   |
| Pai                       |                                            |              |               |                   |           |   |
| RAIMUNDO SILVA - USUÁRI   | O TESTE                                    |              |               |                   |           |   |
| Logradouro                |                                            |              |               |                   |           |   |
| ENDEREÇO TESTE            |                                            |              |               |                   |           |   |
| Cidade                    |                                            | Bairro       |               |                   | Cep       |   |
| CIDADE TESTE              |                                            | BAIRRO TESTE |               |                   | 00000-000 |   |
| Telefone Celular          |                                            |              | Telefane Fixo |                   |           |   |
| 00000 0000                |                                            |              | 0000-0000     |                   |           |   |
| Email                     |                                            |              |               |                   |           |   |
| email.teste@gmail.com     |                                            |              |               |                   |           |   |
| Email Optional            |                                            |              |               |                   |           |   |
| email2.teste@gmail.com    |                                            |              |               |                   |           |   |
| Cargo                     |                                            |              |               |                   |           |   |
| Contador                  |                                            |              |               |                   |           | ~ |
| Desde                     |                                            |              | Acć           |                   |           |   |
| 01/01/2017                |                                            |              |               |                   |           |   |
| Situação<br>PENDENTE      | Confirmado em                              |              |               |                   |           |   |
| Envlar                    |                                            |              |               |                   |           |   |

Figura 7.2 – Tela de Cadastro de Autoridades

O cadastro da Autoridade exige a informação dos seguintes dados: CPF da pessoa vinculada ao cargo (apenas números), nome, cargo a que a pessoa está vinculado, início do exercício do cargo (referente apenas ao exercício em que está sendo feito o cadastro), RG, Órgão Expedidor, Data de Emissão, Data de Nascimento, Nome do Pai, Nome da Mãe, endereço, bairro, cidade, CEP, Telefone Fixo, Telefone Celular, e-mail e e-mail opcional. Após o preenchimento, deve-se confirmar a ação selecionando o botão "Enviar..." ao final do formulário.

Importante: O cadastro de Autoridades não permite acesso a nenhum dos sistemas de prestações de contas. O gerenciamento de permissões de acessos é feito, exclusivamente, através da opção Usuários que é descrita no item 9 deste manual.

#### 7.1 Ativação da Autoridade

Quando a unidade gestora cria uma autoridade, automaticamente o status dessa autoridade é definida como pendente. Somente quando essa autoridade acessar o sistema, juntamente com o seu e-CPF, e confirmar seus dados cadastrados pela unidade gestora, é que essa autoridade estará de fato ativa no exercício em questão.

**Caso a ativação não seja realizada**, não será possível a assinatura de documentos nos sistemas de prestação de contas do TCM/PA. Esse passo se faz necessário por critérios de segurança, para que aquelas pessoas que tenham sido informadas como ocupantes de um cargo possam confirmar que realmente ocupam este cargo.

A ativação deve ser feita utilizando o **certificado de pessoa física** (e-CPF) da pessoa vinculada a um ou mais cargos no Portal. Ela deverá acessar no site institucional do TCM/PA o link referente ao Portal dos Jurisdicionados – Cadastro (do mesmo modo descrito no Item 1, mas dessa vez com o certificado de pessoa física). O sistema então detectará que se trata de um acesso de pessoa física e irá mostrar tela de confirmação conforme Figura 7.1.1.

| onfirm          | nação de Cao                | dastro de Auto       | ridades      |           |             |       |
|-----------------|-----------------------------|----------------------|--------------|-----------|-------------|-------|
| eu CPF t        | <sup>f</sup> oi indicado no | cadastro de Auto     | oridades, co | onforme L | ista abaixo | Э.    |
|                 |                             |                      |              |           |             |       |
| legistros de Ca | adastro de Autoridade com   | seu CPF Pendentes.   |              |           |             |       |
| pf              | Nome<br>SIMEAO SANT         | OS DAS DORES         |              |           |             |       |
| #               | Municipio                   | Orgao                | Exercicio    | Cargo     | Situação    | Ações |
|                 |                             | Duefeiture Montainel | 2017         | Contador  | PENDENTE    |       |

Figura 7.1.1 – Tela de Confirmação de Cadastro de Autoridades

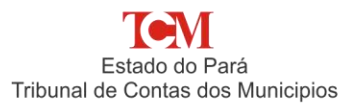

|                                                                                       | de MUNICIPIO TESTE                    |               |                       |                   |  |
|---------------------------------------------------------------------------------------|---------------------------------------|---------------|-----------------------|-------------------|--|
| oder:                                                                                 |                                       |               |                       |                   |  |
| kercício:                                                                             |                                       |               |                       |                   |  |
|                                                                                       |                                       |               |                       |                   |  |
| Confirmação de Registro de Autoridade:                                                |                                       |               |                       |                   |  |
| Cargo<br>Contador                                                                     | Exercício<br>2017<br>Municipio/Órgito |               |                       |                   |  |
| Contadoi                                                                              | PREFEITURA MUNICIPAL- TESTE           |               |                       |                   |  |
| Epf                                                                                   | Nome<br>TAILAGO RODRIGUES             |               |                       |                   |  |
|                                                                                       |                                       |               |                       |                   |  |
| Data de Nascimento                                                                    |                                       | Estado Ovil   |                       |                   |  |
| 18/02/1968                                                                            |                                       | Casado        | ~                     |                   |  |
| identiidade                                                                           | Órgão Expeditor                       |               |                       | Data de Expedição |  |
| 12295655                                                                              | 422                                   |               |                       | 30/12/2000        |  |
| vite                                                                                  |                                       |               | Pai                   |                   |  |
| ELZA PEREIRA SANTOS                                                                   |                                       |               | OSVALDO ELOI DAS DORE | 8                 |  |
| orun<br>Logradouro<br>PASS, AMÉRICO PEDROSO, 4<br>Didade                              |                                       |               |                       |                   |  |
| BELEM                                                                                 |                                       |               |                       |                   |  |
| Bairro                                                                                |                                       |               |                       | Cep               |  |
| CREMAÇÃO                                                                              |                                       |               |                       | 66045-100         |  |
| Telefone Celular                                                                      |                                       | Telefone Fixo |                       |                   |  |
|                                                                                       |                                       | (91)9989-58   |                       |                   |  |
| (91)99891-1999                                                                        |                                       |               |                       |                   |  |
| (91)99891-1999<br>Emzil                                                               |                                       |               |                       |                   |  |
| (91)99891-1999<br>Email<br>simeaosid@gmail.com                                        |                                       |               |                       |                   |  |
| (91)99891-1999<br>mail<br>simeaosid@gmail.com<br>mail Opsonal                         |                                       |               |                       |                   |  |
| (9199891-1999<br>Imail<br>simeaosdd@gmail.com<br>Imail Opconal<br>thiago@gmail.com    |                                       |               |                       |                   |  |
| (81798991-1999<br>Imail<br>simeaoxidi@gmail.com<br>Imail Optional<br>thiago@gmail.com |                                       |               |                       |                   |  |

Figura 7.1.2 - Confirmação de Registro de Autoridade

Nesta tela serão mostrados os registros de Autoridade vinculados ao CPF da pessoa, detalhando o cargo e o domicílio, sendo dada a opção de **confirmação** ou **desativação** (rejeição da informação). Caso a pessoa deseje confirmar um registro para ativação, deve selecionar a opção correspondente e o sistema irá mostrar a tela da Figura 7.1.2.

A pessoa deve, neste momento, informar os dados obrigatórios de Logradouro, Bairro, CEP, Fone e Email e, em seguida, selecionar o botão **Confirmar**. Após isso, a Autoridade se encontrará ativada.

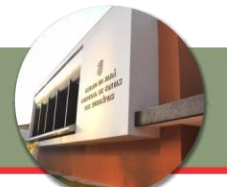

#### 8. UNIDADES GESTORAS

Caso exista uma Unidade Gestora com o mesmo CNPJ da prefeitura, basta clicar no botão que contém o ícone de um lápis, e exibir esta nova página, e no campo CNPJ digitar o novo CNPJ Unidade Gestora e alterar os dados.

#### Unidades Gestoras

#### Prefeitura Municipal de MUNICIPIO TESTE

Poder: Executivo

Exercício: 2017

|                         | CNPJ               | Nome                    |                   | Tipo                 | Natureza Jurídica                                                          | Situa | ação  | Ações |   |
|-------------------------|--------------------|-------------------------|-------------------|----------------------|----------------------------------------------------------------------------|-------|-------|-------|---|
| 776                     | 08489639000194     | PREFEITURA MUNICIPAL-T  | este              | Prefeitura Municipal | PREFEITURA MUNICIPAL                                                       | ATIV  | σ     | 1     | Û |
| 783                     | 19847938000170     | SECRETARIA DE ADMINIST  | RACAO             | Outros               | SECRETARIA MUNICIPAL                                                       | PENE  | DENTE | 1     | Û |
| 777                     | 08489639000194     | FUNDO MUNICIPAL DE AS   | SISTENCIA SOCIAL  | Outros               | FUNDO MUNICIPAL DE ASSISTÊNCIA                                             | ATTV  | σ     | 1     | Û |
| 8778                    | 03731601000162     | FUNDO MUNICIPAL DE ED   | UCACAO            | Outros               | FUNDO MUNICIPAL DE EDUCACAO                                                | PENK  | DENTE | 1     | â |
| 3779                    | 93646285000113     | FUNDEB                  |                   | Outros               | FUNDO MUNICIPAL DE DESENVOLVIMENTO DA EDUCAÇÃO E VALORIZAÇÃO DO MAGISTÉRIO | PENG  | DENTE | 1     | Û |
| 3780                    | 80483458000188     | SEC. MUN. DE SAUDE      |                   | Outros               | FUNDO MUNICIPAL DE SAÚDE                                                   | PENC  | DENTE | 1     | Û |
| 3782                    | 08489639000194     | DIRETORIA GERAL DE RECI | JRSOS HUMANOS     | Outros               | FUNDO MUNICIPAL DE EDUCACAO                                                | ATTV  | o     | 1     | Û |
| ros Ór                  | gãos               |                         |                   |                      |                                                                            |       |       |       |   |
| ireden                  | ciar para 2017     |                         |                   |                      |                                                                            |       |       |       |   |
| ŧ                       | CNPJ               |                         | Orgão             |                      | Natureza Jurídica                                                          | Ações | Se    | leção |   |
|                         | 0848963            | 9000194                 | FUNDO MUNICIPAL   | DE SAUDE             | FUNDO MUNICIPAL DE SAÚDE                                                   | 1     |       | ]     |   |
| 99904                   |                    |                         | SEC. MUN. DE ESPO | RTE                  | FUNDO MUNICIPAL DE EDUCACAO                                                | 1     |       | P.    |   |
| 99904<br>99922          | 0848963            | 9000194                 |                   |                      |                                                                            |       |       |       |   |
| 99904<br>99922<br>99926 | 0848963<br>8139718 | 9000194                 | SECRETARIA DE ECO | DNOMIA               | SECRETARIA MUNICIPAL                                                       | /     |       | ]     |   |

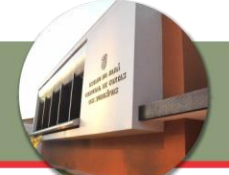

#### 9. USUÁRIOS

Pessoa designada para desempenhar as atividades específicas de preparação e envio dos documentos protocolados junto aos sistemas informatizados do TCM-PA.

A tela presente na Figura 9.1 permite o acesso de usuários aos sistemas de prestação de contas do TCM/PA. É importante destacar que o usuário só terá acesso aos sistemas após a inclusão de seus dados deste cadastro, e não no cadastro de Autoridades (embora ele possa estar cadastrado tanto como Usuário quanto como Autoridade).

Início / Lista

#### Usuários

#### Prefeitura Municipal de MUNICIPIO TESTE

#### Poder: Executivo

Exercício: 2017

| Isuário | s cadastrad | os                                     |                             |                        | + No | wo U | suário |
|---------|-------------|----------------------------------------|-----------------------------|------------------------|------|------|--------|
| esumo ( | de Usuários |                                        |                             |                        |      |      |        |
| #       | CPF         | Nome                                   | eMail                       | <mark>S</mark> istemas | Açõe | s    |        |
| 646     |             | HELDER DO NASCIMENTO MORAIS:           | helder.morais@tcm.pa.gov.br | [REMESSA, PORTAL]      | Q    | /    | Û      |
| 648     |             | Leonel                                 |                             | [PORTAL]               | Q    | 1    | â      |
| 650     |             | Diego                                  |                             | [PORTAL]               | ه    | 1    | â      |
| 652     |             | MAURO CHAVES PASSARINHO PINTO DE SOUZA | passaroii@gmail.com         | [PORTAL]               | Q    | 1    | â      |
| 654     |             | MAYARA BONNA CUNHA:88700178268         | mayara.silva@tcm.pa.gov.br  | [PORTAL]               | Q    | 1    | â      |

Figura 9.1 – Listagem de Usuários Cadastrados

Diferentemente dos demais cadastros mencionados (Autoridades e Unidades Orçamentárias), os usuários independem do exercício em que foram cadastrados, ou sejam, eles possuirão acessos aos sistemas a que foram vinculados até que esses acessos sejam explicitamente revogados. Todos os usuários listados nesta tela são referentes ao domicílio de trabalho atual, selecionado no acesso ao sistema.

É possível para cada registro a visualização dos dados (discutida no item 9.1), edição e exclusão (discutida no item 9.4).

Para criação de um novo usuário é preciso selecionar o botão **Novo Usuário** que aparece na tela retratada na Figura 9.1. Após a seleção do botão, será mostrado formulário será evidenciado no item 9.2 para preenchimento dos dados do usuário. Após o preenchimento (onde são dados obrigatórios apenas CPF, Nome, Sistema e Perfil), basta confirmar no botão **Enviar**... e finalizar o cadastro do usuário. Diferentemente do que ocorre com as Autoridades, não é necessário ativar o usuário, basta acessar o sistema correspondente ao acesso e a ativação será automaticamente feita no primeiro acesso.

**Importante:** Caso um CPF já apareça listado na tela de listagem de Usuários e se deseje cadastrar um novo acesso para esse CPF, não será possível através da opção **Novo Usuário** descrita anteriormente. O novo acesso deve ser cadastrado seguindo os passos do item 9.2 deste manual.

#### 9.1 Detalhamento de dados do usuário

Na tela de listagem (Figura 9.1) é possível ter acesso a todos os usuários cadastrados. Para ter acesso ao detalhamento das informações de um registro específico de Usuário, basta clicar no ícone de uma lupa que se encontra na coluna **Ações** da tabela de listagem de usuários cadastrados.

Em seguida, é apresentada a tela conforme de detalhamento de usuário, que é dividida em Dados Pessoais (Figura 9.1.1) e Sistemas & Permissões (Figura 9.1.2).

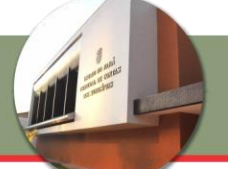

Início ( Lista / Visualizar Detalhes

# Registro de Usuário: Dados Pessoais

## Prefeitura Municipal de MUNICIPIO TESTE

Poder:

Exercício:

| Dad                                  | los Pessoais              |                  | Sistemas & | Permissões    |          |
|--------------------------------------|---------------------------|------------------|------------|---------------|----------|
| Registro de Usuário: Da              | ados Pessoais             |                  | Alterar    | + Novo Acesso | <b>a</b> |
| Município/Órgão<br>PREFEITURA MUNICI | IPAL- TESTE               |                  |            |               |          |
| CPF                                  | <sub>Nome</sub><br>Leonel |                  |            |               |          |
| Identidade                           | orgaoExpeditor            | Data de Espediçã | io         |               |          |
| Data de Nascimento                   | Estado Civil              |                  |            |               |          |
| Mãe                                  |                           |                  |            |               |          |
| Pai                                  |                           |                  |            |               |          |
| Logradouro                           |                           |                  |            |               |          |
| Bairro                               | Cidade                    |                  | C.E.P.     |               |          |
| Telefone Fixo                        |                           | Telefone Celular |            |               |          |
| eMail                                |                           |                  |            |               |          |
| eMail 2                              |                           |                  |            |               |          |

Figura 9.1.1 - Detalhamento de Usuário

Sistemas & Permissões mostra os acessos cadastrados para um usuário, especificando o sistema e perfil de acesso. Para cada um dos acessos listados é possível a edição (para alteração de perfil) ou a exclusão. É também possível a criação de um novo acesso para o Usuário.

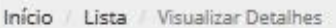

# Registro de Usuário: Dados Pessoais

# Prefeitura Municipal de MUNICIPIO TESTE

Poder:

Exercício:

|                  |                        | Dados Pessoais      |          |                         | Sistema | as & Permissões |         |   |   |
|------------------|------------------------|---------------------|----------|-------------------------|---------|-----------------|---------|---|---|
| egisti           | ro de Usuá             | rio: Sistemas & Per | missões  |                         |         | + Novo Acesso   | â       | • | - |
| Municíp<br>PREFE | iio/Órgão<br>EITURA MI | JNICIPAL- TESTE     |          |                         |         |                 |         |   |   |
| PF               |                        | Nome<br>Leone       | 2        |                         |         |                 |         |   |   |
| #                | Sistema                | Perfil              | Situação | Ativo desde             | Até     | Ações           |         |   |   |
| 649              | PORTAL                 | publicador.mural    | ATIVO    | 2014-11-13 11:05:20.658 |         | /               | Û       |   |   |
| #                | Data de In             | iício da Suspensão  |          | Data de Fim da Suspen   | são     | Justif          | icativa | 1 |   |

Figura 9.1.2 - Detalhamento de Sistemas e Permissões

**Importante:** Caso o Usuário tenha sido cadastrado com mais de um perfil de acesso em um mesmo sistema, é possível que algumas permissões não estejam disponíveis para ele quando do acesso. Nesse caso, deve-se excluir um dos acessos.

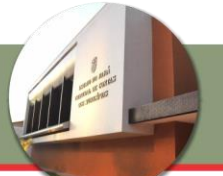

#### 9.2 Criação de novo acesso de Usuário

A criação de novo acesso consiste em cadastrar um usuário previamente registrado para acesso a um outro sistema. Isso deve ser feito selecionando o botão **Novo Acesso**, presente na tela representada na Figura 9.1.

Para a criação de novo perfil, **basta informar o sistema e o perfil de acesso** e confirmar as informações, sendo então criado o novo acesso, conforme mostra a Figura 9.2.

Início / Lista / Detalhes do Usuário / Criação

# Criação de Perfil de Acesso

# Prefeitura Municipal de MUNICIPIO TESTE

Poder: Executivo

#### Exercício: 2017

| Município/Órgão      |               |       |                       |   |
|----------------------|---------------|-------|-----------------------|---|
| PREFEITURA MUN       | ICIPAL- TESTE |       |                       |   |
| CPF                  | Nome          |       |                       |   |
| 89006976253          | Leonel        |       |                       |   |
| Sistema              |               | 21-27 | Perfil                |   |
| -Selecione um Sister | ma-           | ~     | -Selecione um Perfil- | ~ |

#### Figura 9.2 - Criar Perfil de Acesso

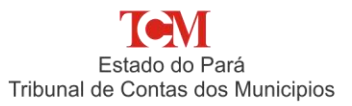

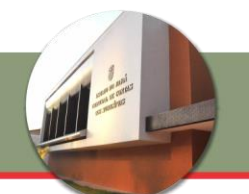

#### 9.3 Exclusão de acesso de usuário

Caso seja verificado que um usuário previamente cadastrado foi erroneamente designado para um sistema ou, no caso de ele não possuir mais acesso ao mesmo (no caso de desligamento do órgão a que ele era vinculado, por exemplo), é necessário que se exclua o referido acesso. Para isso, em conformidade à Figura 9.3, deve-se localizar o referido acesso na tela de **Sistemas & Permissões** já evidenciados na Figura 9.1.2 e selecionar o botão excluir (que possui o ícone de uma lixeira) ao lado do registro. Após isso, será mostrada tela para confirmação e, após a confirmação, o acesso em questão será revogado.

Início / Lista / Visualizar Detalhes

# Registro de Usuário: Dados Pessoais

## Prefeitura Municipal de MUNICIPIO TESTE

Poder: Executivo

Exercício: 2017

|                         | I                 | Dados Pessoais     |           | 5                       | istemas i | & Permissões  |   |
|-------------------------|-------------------|--------------------|-----------|-------------------------|-----------|---------------|---|
| Registro c              | le Usuário:       | Sistemas & Permiss | ões       |                         |           | + Novo Acesso |   |
| /unicípio/0<br>PREFEITU | brgão<br>JRA MUNI | CIPAL- TESTE       |           |                         |           |               |   |
| PF                      |                   | Nome               |           |                         |           |               |   |
| 3197652                 | 2234              | SIMEAO S           | ANTOS DAS | DORES                   |           |               |   |
| #                       | Sistema           | Perfil             | Situação  | Ativo desde             | Até       | Ações         |   |
| 100475                  | PORTAL            | publicador.remessa | ATIVO     | 2015-10-28 13:45:38.427 |           | 1             | â |
| 106583                  | REMESSA           | publicador.remessa | ATIVO     | 2017-01-16 10:06:15.808 |           | /             | â |
| 99994                   | PORTAL            | publicador.mural   | PENDENTE  | 2015-01-14 13:53:24.0   |           | /             | â |
| * 0                     |                   |                    |           |                         |           |               |   |

Figura 9.3 - Excluir um perfil de acesso

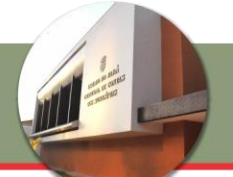

#### 9.4 Exclusão de todos os acessos de usuários

No caso de que se queira excluir todos os acessos de um determinado Usuário, é possível fazê-lo selecionando na tela de listagem de **Usuários** (Figura 9.1) a opção exclusão (que possui o ícone de uma lixeira). Após a seleção da opção, será mostrada a tela (Figura 9.4) para confirmação e, após a confirmação, todos os acessos daquele usuário para o domicílio de trabalho serão excluídos.

Início // Lista // Visualizar Detalhes // Confirmação

# Confirmação Prefeitura Municipal de MUNICIPIO TESTE

Poder: Executivo

Exercício: 2017

| REFEITUR     | A MUNICIPAL-    | TESTE                  |                            |     |
|--------------|-----------------|------------------------|----------------------------|-----|
| PF           |                 |                        | 0.050                      |     |
|              |                 | SIMEAU SANTUS DAS DO   | URES                       |     |
| ermissões no | os Sistemas     |                        |                            |     |
| #            | Sistema         | Perfil                 | Ativo desde                | Até |
| 99994        | PORTAL          | publicador.mural       | 2015-01-14 13:53:24.0      |     |
| 106584       | REMESSA         | publicador.remessa     | 2016-09-13 13:39:33.626    |     |
| 106583       | REMESSA         | publicador.remessa     | 2017-01-16 10:06:15.808    |     |
| 100475       | PORTAL          | publicador.remessa     | 2015-10-28 13:45:38.427    |     |
| ustificativa |                 |                        |                            |     |
|              |                 |                        |                            |     |
|              |                 |                        |                            |     |
|              |                 |                        |                            |     |
| Fore one     | ração irá rotir | ar TODOS os acessos do | usuário. Deseia confirmar? |     |

Figura 9.4 - Exclusão de todos os acesso do usuário

**Importante:** Mesmo após todos os acessos terem sidos revogados, o usuário continuará aparecendo na listagem. No entanto, como ele não possui mais acessos vinculados aquele domicílio (como pode ser visto no detalhe de Usuário, representado na Figura 9.1.2) ele não mais conseguirá acessar nenhum sistema no domicílio.

#### **10. UNIDADES ORÇAMENTÁRIAS**

Órgão da Administração Direta, inclusive Fundo de natureza contábil, que o orçamento do Poder Executivo Municipal consignou dotações específicas para a realização de seus programas de trabalho e sobre os quais exerce o poder de disposição.

Esta opção lista os órgãos vinculados a ela em um determinado exercício. Não é possível o cadastro de um novo órgão não presente nesta listagem.

#### 11. ANO EXERCÍCIO

A opção de Ano Exercício indica o exercício para o qual os demais cadastros se referem (Autoridades e Unidades Orçamentárias, sendo exceção o cadastro de usuário). No primeiro acesso, é automaticamente criado o exercício atual para o domicílio, caso não haja exercícios cadastrados. A tela da Figura 11.1 detalha quais ações são possíveis após a seleção dessa opção.

#### Registro de Autoridade

### Prefeitura Municipal de MUNICIPIO TESTE Poder: Executivo Exercício: 2017

| Ano Exercício                       |               |          |  |
|-------------------------------------|---------------|----------|--|
| Poder: Executiv<br>Exercicio Atual: | 2017          |          |  |
| Alterar o                           | Exercício Cor | rrente : |  |
| 2017 💙                              | Alterar       |          |  |

Figura 11.1 - Registro de Autoridade

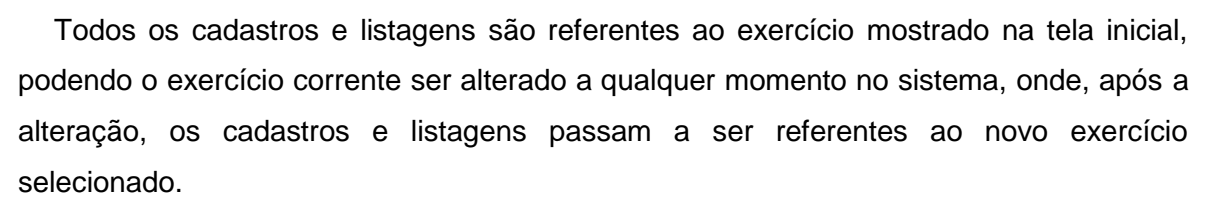

Na tela mostrada na Figura 11.1 é possível alterar o exercício de trabalho atual para o domicílio, bastando selecionar a opção **Alterar o Exercício Corrente**.